## Anleitung zum Einlesen einer Lizenz in Lactate EXPRESS V43.

1. Klicken Sie auf "Menü".

| Lactate EXPRESS V4.3.0.20 Andreas Adam | Einzelauswertung Trainingskalender Te | stvergleiche             |
|----------------------------------------|---------------------------------------|--------------------------|
| *<br>Klick                             | Laktat (mmoul)                        |                          |
| Dateneingabe                           | = 85 0-                               | 00'00<br>Zett (hhrmn:ss) |
|                                        | Schwellenwerte                        | IAI                      |

2. Klicken Sie auf "Optionen"

| mesi                                               | ics                                        |                                                     |                                      | Deutsch (Deutschl |
|----------------------------------------------------|--------------------------------------------|-----------------------------------------------------|--------------------------------------|-------------------|
| Neuer Test<br>Legen Sie eine neue<br>Diagnostik an | Test laden<br>Laden Sie eine<br>Diagnostik | Test speichern<br>Speichern Sie diese<br>Diagnostik | Drucken<br>Drucken der<br>Ergebnisse |                   |
| Optionen<br>Legen Sie hier die<br>Optionen fest    | UPDATES<br>Prüfen auf<br>Programmupdates   | Hilfe<br>Onlinehilfe und<br>Handbuch                | ]                                    |                   |

3. Klicken Sie auf die Schaltfläche "Lizenz"

| 🤔 Optionen                                   | <b>a X</b>   |
|----------------------------------------------|--------------|
| Programmeinstellungen                        |              |
| Datenbankpfad                                |              |
| C:\mesics\Lactate EXPRESS 40\Data\           | 8            |
| Logo: Logo:                                  | Laden X      |
|                                              |              |
|                                              |              |
| 🖂 Dataidiates zum Öffenn von Teste verwanden |              |
|                                              |              |
| Rundung Pulsbereiche 1                       |              |
| Version Lactate Scout                        | Klick        |
| Lactate Scout V1-3                           | $\backslash$ |
|                                              |              |
| ( Abbrechen                                  | Lizenz       |

## 4. Klicken Sie auf "Lizenzpakete"

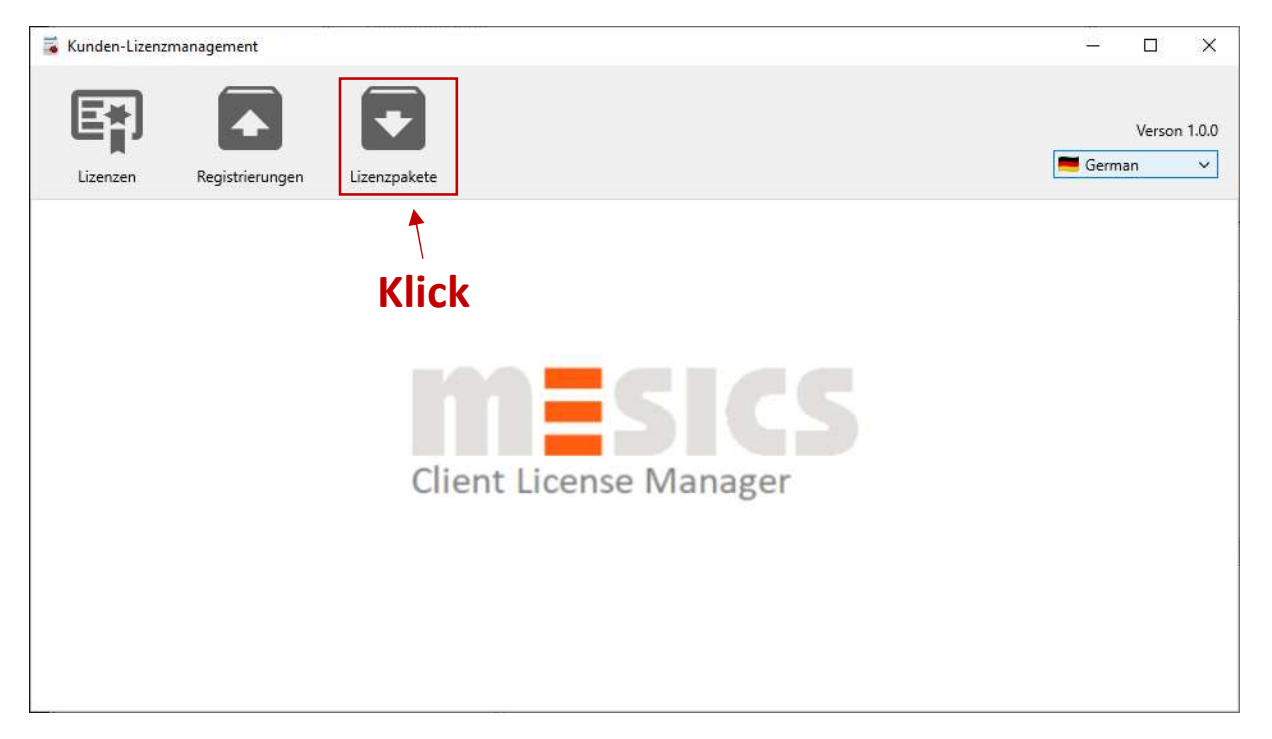

5. Öffnen Sie die Lizenzdatei, die Sie per E-Mail von mesics erhalten haben.

| Lizenzen Registrierungen Lizenzpakete                                                                                                  | Verso  |               |
|----------------------------------------------------------------------------------------------------|--------|---------------|
|                                                                                                    | jerman | vn 1.0.0<br>~ |
| Kunde     Lizenzinformationen Kunde     Name     Straße     Hausnummer     PLZ     Stadt     D   63:246383-f863-4c72-9e4a-3c8f983b93ec |        |               |

6. Überprüfen Sie, ob die Lizenz gültig ist. Gültige Lizenzen werden mit einem grünen Häkchen angezeigt.

| Kunden-Lizenzmanagement                    |         |                                                                                               | 9 <u>223</u> |               | ×            |
|--------------------------------------------|---------|-----------------------------------------------------------------------------------------------|--------------|---------------|--------------|
| Lizenzen Registrierungen                   | Lizenzp | k<br>Z<br>Jakete                                                                              | erm Germ     | Versor<br>nan | n 1.0.0<br>~ |
| Lactate EXPRESS ©                          |         | Info<br>Name                                                                                  |              |               |              |
| Lactate EXPRESS<br>01.01.2023 - 31.12.2023 | 0       | Max Mustermann   Lange Str. 1   Köln Lizenznehmer Andreas Adam     Kundenschlüssel 3774426228 |              |               |              |
|                                            |         | Überprüfen Sie Ihre Daten                                                                     |              |               |              |